## Respondus LockDown Browser Installation Guide

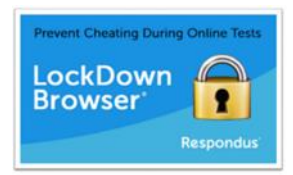

| Step | Description                                                                                                    | Image                                                                                                    |
|------|----------------------------------------------------------------------------------------------------|----------------------------------------------------------------------------------------------------|
| 1.   | Before you begin review the FBISD Q&A regarding <u>supported devices.</u>                                                             | Resources                                                                                                    |
| 2.   | Open your browser of choice and log into<br>Schoology.                                                                                | Image: New tab     ×     +     ✓       ℃     ŵ     ⑤     fortbendisd.schoology.com/                                                                                                    |
| 3.   | You will be redirected to the 1link page.<br>Click on Sign in with Microsoft. Use your student<br>email address and network password. | <image/> <section-header><section-header><section-header><section-header><section-header><section-header><section-header><section-header><section-header><section-header><section-header><section-header><section-header><section-header><section-header></section-header></section-header></section-header></section-header></section-header></section-header></section-header></section-header></section-header></section-header></section-header></section-header></section-header></section-header></section-header> |
| 4.   | Once you're authenticated to Office 365, you will be redirected to the Schoology Home Page.                                           | COURSES     GROUPS     RESOURCES     GRADES       RECENT ACTIVITY     COURSE DASHBOARD                                                                                                    |

| 5.  | Click on the Course Dashboard or select the courses tab and choose a course that contains an | <b>FB</b> <sup>*</sup> SD courses groups resources grades                                                                                                    |
|-----|----------------------------------------------------------------------------------------------|----------------------------------------------------------------------------------------------------|
|     | assessment.                                                                                  | Courses                                                                                                    |
|     |                                                                                              |                                                                                                    |
|     |                                                                                              | BZZ<br>Section 1<br>FBISD                                                                                                    |
| 6.  | Your selected course will launch.                                                            | BZZ: Section 1<br>FBISD<br>BZZ: Section 1<br>FBISD<br>Sudent Progress<br>Sudent Progress |
| 7.  | Click on the assignment that has LockDown<br>Browser as a requirement.                       | BZZ: Section 1 Assessment                                                                                                    |
|     |                                                                                              | <ul> <li>✓ Student Progress</li> <li>Stuff</li> <li>✓ Must view the item</li> </ul>                                                                                                    |
|     |                                                                                              | Big Test<br>✓ Must score at least 100                                                                                                    |
| 8.  | A message will be displayed at the top of the                                                | ← → C △ ■ fortherdischoology.com/count/25546/227/Inseament/2014/6/031 Home > 822.Section 1 = Assessment > BgTet                                                                                                    |
|     | screen with the Lockdown Browser requirement.                                                | This activity requires LockDown Browser: Please Install LockDown Browser Byou haven't already.  Dig Toot                                                                                                    |
|     |                                                                                              |                                                                                                    |
|     |                                                                                              | You have made of of 3 attempts<br>You have a remaining<br>This assessment resures (address fitting over you dart or resume an                                                                                                    |
|     |                                                                                              | attempt, it will open in a new window.<br>Stort New Attempt                                                                                                    |
| 9.  | Click on the Install LockDown Browser Link.                                                  | 🖵 This activity requires LockDown Browser. Please install LockDown Browser i you haven't already.                                                                                                    |
| 10. | The installation page will display.                                                          | Respondus'<br>Assessment Tools for Learning Systems                                                                                                    |
|     |                                                                                              | LockDown Browser                                                                                                    |
|     |                                                                                              | OVERVIEW     VERSION     INSTALL       Image: Construction of the state state sta                                                                                                    |
|     |                                                                                              | Cogurge 6 2020 Responder, Inc. All rights reserved.<br>Phanol. & Cookes                                                                                                    |

| 11. | Review the overview video and click Install Now when ready.                                     | INSTALL NOW                                                                                                    |
|-----|-------------------------------------------------------------------------------------------------|----------------------------------------------------------------------------------------------------|
| 12. | The installer will show on the bottom left of the screen. Double click to launch the installer. | <section-header><section-header><image/><section-header><image/><section-header><image/><section-header></section-header></section-header>                                                                                                    |
| 13. | You may be prompted by Windows Security. Click<br>Yes to continue.                              | User Account Control       ×         Do you want to allow this app to make changes to your device?       ×         Image: Control of the second second se |
| 14. | Select your preferred language and click next.                                                  | Respondus LockDown Browser 2 - InstallShield Wizard       — X         Choose Setup Language       Select the language for the installation from the choices below.         English (United States)       French (Canadian)         German       Italian         Italian       Spanish         Spanish       Cancel                                                                                                    |

| 15  | The installer will run                         | lespondus LockDown Browser 2 - InstallShield Wizard — 🗌 🗙                                                                                                    |
|-----|------------------------------------------------|----------------------------------------------------------------------------------------------------|
| 13. |                                                | Preparing Setup<br>Please wait while the InstallShield Wizard prepares the setup.                                                                                                    |
|     |                                                | Respondus LockDown Browser 2 Setup is preparing the InstallShield Wizard, which will guide<br>you through the rest of the setup process. Please wait.                                                                                                    |
|     |                                                |                                                                                                    |
|     |                                                | setal/Shield                                                                                                    |
|     |                                                | Cancel                                                                                                    |
| 16. | Review the license agreement, Click the Accept | Respondus LockDown Browser 2 - InstallShield Wizard X                                                                                                    |
|     | Radio Button and click Next.                   | License Agreement Please read the following license agreement carefully.                                                                                                    |
|     |                                                | regarding the licensing of the Software and/or provide Licensee's name and the names of the Software licensed by Licensee to third parties.                                                                                                    |
|     |                                                | 13. LICENSEE OUTSIDE THE U.S. If Licensee is located outside the U.S., then the provisions of this Section shall apply. (i) Les parties aux presentes confirment leur volonte que cette convention de meme que tous les documents y compris tout avis qui s'y rattache, soient rediges en langue anglaise. (translation: "The parties confirm that this Agreement and all related documentation is and will be in the English language.") (ii) Licensee is responsible for complying with any local laws in its jurisdiction which might inpact its right to import, export or use the Software, and Licensee represents that it has complied with any regulations or registration procedures required by applicable law to make this license enforceable. |
|     |                                                | I accept the terms of the license agreement     O I do not accept the terms of the license agreement                                                                                                    |
|     |                                                | <back next=""> Cancel</back>                                                                                                    |
| 17. | The installer will start.                      | Respondus LockDown Browser 2 - InstallShield Wizard X<br>Setup Status                                                                                                    |
|     |                                                | The InstallShield Wizard is installing Respondus LockDown Browser 2                                                                                                    |
|     |                                                |                                                                                                    |
|     |                                                | InstallShield                                                                                                    |
|     |                                                | Cancel                                                                                                    |

| 18. | Click Finish to complete the installation.                                                                                                    | Respondus LockDown Browser 2 - InstallShield Wizard Complete         InstallShield Wizard Complete         The InstallShield Wizard has successfully installed Respondus         LodDown Browser 2. Click Finish to exit the wizard.                                                                                                    |
|-----|----------------------------------------------------------------------------------------------------|----------------------------------------------------------------------------------------------------|
| 19. | A lockdown browser icon will appear on your<br>desktop. It can be moved to the recycle bin as<br>Schoology launches it automatically when needed.                            | LockDown<br>Browser                                                                                                    |
| 20. | You are now ready to take assessments in<br>Schoology that require lockdown browser.                                                                                         | Big Test         GRADE         - / 100         You have made 0 of 3 attempts         You have 3 remaining         This assessment requires LockDown Browser. Once you start or resume an attempt, it will open in a new window.         Stort New Attempt                                                                                                    |
| 21. | A message will appear to Open LockDown<br>Browser. Check the Always allow box to auto-<br>launch LockDown Browser in the future.                                             | Open LockDown Browser?<br>https://fortbendisd.schoology.com wants to open this application.<br>Always allow fortbendisd.schoology.com to open links of this type in the associated app<br>Open LockDown Browser<br>Cancel<br>GRADE<br>- / 100<br>You have made 0 of 3 attempts<br>You have 3 remaining<br>You need to have LockDown Browser installed in order to complete this<br>assessment. Please download it and try again. Your assessment will open in<br>a new window.<br>Stort New Attempt |
| 22. | The message to install LockDown Browser will<br>continue to display even after it has been<br>installed. Continue on to Start New Attempt and<br>LockDown Browser will load. | This activity regulates Locationen Browner. Please Initial Locationen Browner Perun Avent Talkage                                                                                                    |

| 23. | You may be prompted with a security warning.     | User Account Control                                                                                                    |
|-----|--------------------------------------------------|----------------------------------------------------------------------------------------------------|
|     | Click Yes to continue.                           | Do you want to allow this app to make                                                                                                    |
|     |                                                  | changes to your device?                                                                                                    |
|     |                                                  |                                                                                                    |
|     |                                                  | CockDown Browser                                                                                                    |
|     |                                                  | Varified publisher Respondus Inc                                                                                                    |
|     |                                                  | File origin: Hard drive on this computer                                                                                                    |
|     |                                                  | Show more details                                                                                                    |
|     |                                                  | Na                                                                                                    |
|     |                                                  | Tes                                                                                                    |
| 24. | The loading page will appear.                    |                                                                                                    |
|     |                                                  |                                                                                                    |
|     |                                                  |                                                                                                    |
|     |                                                  |                                                                                                    |
|     |                                                  |                                                                                                    |
|     |                                                  | LockDown Browser                                                                                                    |
|     |                                                  | LoadingPlease Wait.                                                                                                    |
| 25. | You will be asked to close several applications. | LockDown Browser - Version 2.0.6.07 🛛 🛛 🗙                                                                                                    |
|     |                                                  | You must dose the following program before starting Lod Down                                                                                                    |
|     |                                                  | Browser:                                                                                                    |
|     |                                                  | SnagIt<br>(Snagit2) ovo)                                                                                                    |
|     |                                                  | De very work Dessend in Leid-Davin Province to attempt to dess this                                                                                                    |
|     |                                                  | program for you?                                                                                                    |
|     |                                                  | Close Process Evit LockDown Browser                                                                                                    |
|     |                                                  |                                                                                                    |
| 26. | The Close button will move on occasion.          | Outlook must be closed.                                                                                                    |
|     |                                                  | Select "Exit LockDown Browser" to dose Outlook yourself.                                                                                                    |
|     |                                                  | select close Outlook to shut down Outlook automatically. (Note that<br>problems can occur if Outlook is automatically shut down while a process is in<br>progress, such as sending or receiving emails.) |
|     |                                                  |                                                                                                    |
|     |                                                  | Exit LockDown Browser Close Outlook                                                                                                    |

| 27. | Click close until you reach the assessment page.                                                  | Big Test                                                                                                    |
|-----|---------------------------------------------------------------------------------------------------|----------------------------------------------------------------------------------------------------|
|     |                                                                                                   |                                                                                                    |
|     |                                                                                                   | Where is the best place to weave baskets                                                                                          |
|     |                                                                                                   | Anywhere, as long as Patrick Swayze is there with you                                                                             |
|     |                                                                                                   | Under Water                                                                                                    |
|     |                                                                                                   | A basket weaving factory                                                                                                    |
|     |                                                                                                   | China                                                                                                    |
| 28. | Once the assessment is complete, click Yes and lockdown browser will close, providing full access | Submit activity ×                                                                                                    |
|     | to your machine.                                                                                  | All questions have been attempted. The producer will eleese enongour mission. Do you want to submittine activity new t<br>No. Yes |